نام کتاب: ترفند های تلگرام

نویسنده:محمد هادی حسینی

Taradof.Blog.ir

Mobile: 09379439934

معرفی نویسنده کتاب : محمد هادی حسینی هستم، طراح و برنامه نویس ،علاقه مند به دنیای اینترنت و آی تی، حدود 3 ساله که تو اینترنتم و سایت های زیادی دارم، و همیشه اطلاعاتم رو در اینترنت به اشتراک میزارم...

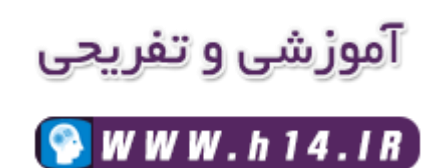

یکشنبه - ۱۱ بهمن ۱۳۹۴

# ترفند های تلگرام

آموزش ساخت گروه چند مدیره و ضد اسپم

به آیدی زیر بروید و برای آن ده تا استیکر بفرستید: liberbot@

دستور زیر را به آن بفرستید (به جای ٭، نامی وارد کنید) دستور \* create-admin/ مثال

/create-admin HadiHosseini

با این کار شما در صف ایجاد گروهی بر ای ساخت گروههای هوشمند قر ار خواهید گرفت. این کار حدود ۱۰ الی ۳ ساعت زمان میبرد.

نکته : نام گروه را باید با کار اکترهای لاتین وارد کنید. این نام را بعداً میتوانید تغییر دهید.

پس از این که گروه مخصوص ادمین ساخته شد و شما در گروه اضافه شدید، میتوانید به ساخت و مدیریت گروههای جدید بپردازید

نکته : تنها افرادی را به گروه ادمین اضافه کنید که میخواهید در گروههایی که تشکیل میدهید مدیر باشد.

> دستور زیر را بفرستید(به جای ٭، نام گروه را قرار دهید). دستور \* create-group/ مثال:

> > /create-group site H14.ir

نکته : نام گروه را باید با کار اکترهای لاتین وارد کنید. این نام را بعداً میتوانید تغییر دهید.

ربات LiberBot Helper گروه را ایجاد خواهد کرد و شما و ربات LiberBot را به آن اضافه خواهد کرد.

مديريت گروهها بهوسيلهيLiberBot

ابتدا دستور list groups/ را در گروه ادمین بفرستید تا Chat ID گروه را به دست آورید Chat ID)، عددی است ۸ رقمی.(

جهت تعیین قوانین گروه، دستور (set rules Chat ID/) قوانین) را در گروه ادمین بفرستید. مثال:

set rules 13793464/آوردن ربات ممنوع

حال هرگاه فردی در گروه عضو شود، قوانین گروه به p۷ او ارسال خواهد شد. همچنین با ارسال دستور rules/ در گروه میتوانید قوانین گروه را مشاهده کنید.

جهت تعیین توضیحات گروه، دستور set description Chat ID/) توضیحات) را در گروه ادمین بفرستید. مثال:

۱۳۷۹۳۴۶۴/set description این گروه متعلق به وبسایت کلک آموز است.

جهت بیرون انداختن عضوی از گروه، پیامی از او را Reply کرده و دستور kick/ را بفرستید تا از گروه بیرون انداخته شود.

جهت بن کردن عضوی از گروه، پیامی از او ر۱ Reply کرده و دستور ban/ را بفرستید تا از گروه بن شود. با بن شدن عضوی از گروه، در صورت عضو شدن او در گروه، همان لحظه از گروه Kick خواهد شد.

جهت در آوردن عضوی از حالت بن، دستور unban @user from all/ را در گروه ادمین بفرستید (به جایuser ، نام کاربری او را قرار دهید.(

اگر فردی دستور description/ را در گروه بفرستد، LiberBot/توضیحات، قوانین و لینک گروه را به pv او ارسال خواهد کرد.

جهت حذف لینک گروه از توضیحات گروه، دستور set privacy Chat ID nolink/ را در گروه ادمین بفرستید (به جایChat ID ، آی دی چت گروه را قرار دهید.(

جهت بازگرداندن لینک گروه به توضیحات گروه، دستور set privacy Chat ID open/ را در گروه ادمین بفرستید (به جایChat ID ، آی دی چت گروه را قرار دهید.( افزودن مدیر به گروهها برای افزودن مدیر به گروهها، ابتدا او را در گروه ادمین عضو کنید. سپس دستور invite/ ) user@به جایuser ، نام کاربری فرد را قرار دهید) را در گروه ادمین بفرستید.

نکته : جهت انجام کارهایی که در گروه ادمین انجام میدهید، تمام مدیران باید رأی مثبت دهند. این دستور در پیام انجام کار که توسط LiberBot در گروه ادمین ارسال میشود موجود است. نمونهای از این پیامvote 59406 yes/ :

همچنین دیگر مدیران میتوانند با ارسال دستور vote x n0/ مخالف انجام کاری شوند.

جهت حذف کردن یک مدیر باید دستور ) remove-admin @user/ به جایuser ، نام کاربری فرد را قرار دهید) را در گروه ادمین ارسال کنید.

نکته : جهت حذف یک مدیر ، خود فردی که قرار است حذف شود نیز باید رأی مثبت دهد. معرفی گروه به دیگران

جهت معرفی گروه به دوستان خود، غیر از دادن لینک به آنها میتوانید به آنها بگویید تا پس از ارسال ۱۰ استیکر بهLiberBot ، دستور) join Chat ID/ به جایchat ID ، آی دی چت گروه را قرار دهید) را به آن ارسال کنند.

#### چگونه بفهمیم که در تلگرام هک شده ایم

از طریق خود برنامه تلگر ام میتوان فهمید که حساب کابری شما هک شده است یانه؟ یعنی میتوان فهمید که کسی به جز خود شما وارد حساب شما شده است

خب برای این کار از منوی Settings روی گزینه Privacy and Security کلیک کنید و سپس بخش Active Sessions را انتخاب کنید.

در اینجا لیست گوشیها، پی سیها و سایر ابزارهایی که با آن از تلگرام استفاده میکنید، مشخصشده است. مثلاً اگر همزمان از گوشی آیفون و نسخه دسکتاپ تلگرام استفاده میکنید، نام هر دو در لیست با تاریخ و ساعت آخرین استفاده نوشتهشده است.

برای اطمینان و درصورتیکه نام ابزار مشکوک را در این لیست مشاهده کردید میتوانید ابزار مشکوک را پاککنید و یا با ابزار اصلی آنلاین شده و همزمان روی Terminate all other sessions کلیک کنید تا سایر ابزارهای مشکوک دسترسیشان قطع شود.

| ●●●○○ IR-TCI 🗢  | 11:32      | * 72% <b>m</b> - |
|-----------------|------------|------------------|
|                 | Settings   | Edit             |
| onlin           | ne         |                  |
| Set Profile Pho | oto        |                  |
|                 |            |                  |
| Notifications a | and Sounds | >                |
| Privacy and S   | ecurity    | >                |
| Chat Settings   |            | >                |
|                 |            |                  |
|                 |            |                  |
|                 |            |                  |
|                 |            |                  |
|                 | Q          | <b>Settions</b>  |
| Contacts        | Unats      | Settings         |

| ●●●○○ IR-TCI 중 11:33                                        | * 71% <b>ED</b> •                      |
|-------------------------------------------------------------|----------------------------------------|
| <b>K</b> Back Privacy and S                                 | Security                               |
|                                                             |                                        |
| PRIVACY                                                     |                                        |
| Blocked Users                                               | >                                      |
| Last Seen                                                   | Everybody >                            |
| Change who can see your                                     | Last Seen time.                        |
|                                                             |                                        |
| SECURITY                                                    |                                        |
| Passcode Lock                                               | >                                      |
| Two-Step Verification                                       | >                                      |
| Active Sessions                                             | >                                      |
|                                                             |                                        |
| DELETE MY ACCOUNT                                           |                                        |
| If Away For                                                 | 6 months >                             |
| If you do not log in at leas<br>period, your account will b | t once within this<br>be deleted along |
|                                                             |                                        |

## چت کردن مخفیانه در تلگرام

یکی از قابلیتهای پیام رسان تلگر ام،قابلیت Secret Chat است که شاید بر ای افر اد سختگیر قابلیت جالبی باشد!

اگر این قابلیت را فعال کنید، تمامی پیامها به صورتی رمزگذاری خواهند شد که فقط در دستگاه مقصد مورد نظر شما قابل دیدن و استفاده میباشند. یعنی کسی در میان راه قادر به رمزگشایی و دیدن پیامهای شما نیست.

همچنین این پیامها قابلیت فوروارد کردن ندارند و روی سرورهای ابری خود برنامه ذخیره نمیشوند و فقط روی دستگاههای ارسال و دریافت کننده قابل مشاهده هستند.

1–نرم افزار تلگرام را اجرا کنید

2– منوی سمت راست بالا را لمس کنید و پس گزینه Start Secret Chat را انتخاب کنید

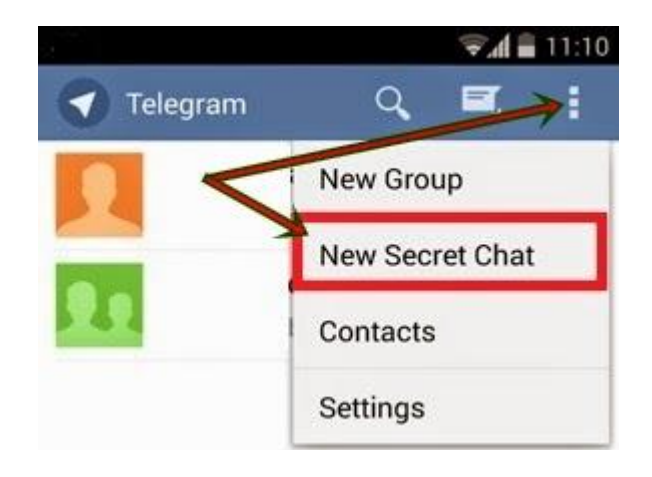

همچنین میتوانید وارد قسمت اطلاعات شخص مورد نظر شوید و گزینه Start Secret Chat را انتخاب کنید

|                          | •       |
|--------------------------|---------|
| last seen Feb 14 at 2:21 | PM      |
|                          | F       |
| IOBILE<br>ETTINGS        |         |
| lotifications            | ON      |
| ound                     | Default |
| HARED MEDIA              |         |
| hared Media              | 0       |
| <i></i>                  | hat     |

توجه: فقط میتوانید به صورت همزمان با یک نفر گفتوگوی محرمانه داشته باشید!

#### حذف كامل اكانت تلگرام :

برای حذف اکانت تلگرام کافیست به آدرس Next و روی Next کلیک کنید . در و شماره موبایل خود را ( ۸۰۹ XXXXXX ۹۸ ) وارد کنید و روی Next کلیک کنید . در همین لحظه پیامی به تلگرام شما فرستاده می شود که حاوی یک پسورد است . اکنون کافیست پسوردی را که دریافت کرده اید در قسمت Passwords وارد کرده و روی Sign In کلیک کنید . اکنون در به صفحه ای منتقل می شوید که در آن علت حذف اکانت تلگرام از شما پرسیده می شود .

کافیست در بخش ? Why are you leaving عبارت I don't use Telegram sometimes را وارد کرده و روی گزینه Done کلیک کنید . حالا یک سوال از شما پرسیده می شود که باید گزینه Yes ,delete my account را انتخاب کنید . ( در مورتی که از حذف اکانت خود منصرف شدید گزینه ی دیگری را انتخاب کنید زیرا تمام اطلاعات شما بعد از حذف از بین خواهد رفت ) . اکنون اکانت و سابقه فعالیت شما در تلگرام پاک خواهد شد .

### مخفی کردن حالت آنلاین بودن شما:

برای این که حالت آخرین وضعیت آنلاین بودن خود را مخفی کنید کافیست به قسمت Settings و سپس Last Seen رفته و روی گزینه Last Seen ضربه زده و سپس گزینه های Everybody (نمایش آنلاین بودن شما برای همه ) یا My Contacts ( نمایش آنلاین بودن شما برای مخاطبانتان ) یا Nobody ( مخفی کردن وضعیت آنلاین بودن شما از همه ) را انتخاب کنید .

همچنین می توانید از قسمت Never Share With کاربرانی را که می خواهید از وضعیت شما با خبر نشوند را انتخاب کنید . (یعنی اگر وضعیت آنلاین بودنتان برای همه فعال باشد می توانید از طریق این قسمت وضعیت خود را از دید برخی مخاطبانتان پنهان کنید هرچند که این مورد را چندان توصیه نمی کنم و بهترین گزینه برای مخفی شدن از نظر من همان Nobody است ) .

آموز ش حذف یک مخاطب یا Contact:

برای پاک کردن مخاطب مورد نظر ابتدا مخاطب را بلاک کنید . سپس در همان صفحه Blocked users روی مخاطب بلاک شده خود بزنید سپس هنگامی که اطلاعات شخصی مخاطب باز شد روی علامت سه نقطه در بالای سمت راست صفحه ضربه زده و سپس Delete را بزنید تا مخاطب برای همیشه از فرند های شما حذف شود .....

نکته : کسانی که مشکل هنگ ، لودینگ با سرعت پایین ، فرستاده نشدن کد تایید ، نصب نشدن نرم افزار ، کانکتینگ و ... را دارند تلگرام را دارند ، کافیست یک بار اکانت خود را به روش توضیح داده شده حذف کنید سپس به قسمت حذف برنامه های گوشی خود رفته و Telegram را انتخاب کنید . اکنون یک بار گزینه Clear Data را انتخاب و سپس نرم افزار را حذف کنید . اکنون آخرین ورژن تلگرام را دانلود نموده و دوباره اکانت جدید بسازید . با انجام این مراحل مشکلات %۹۹ کاربران حل شده است

#### غیر فعال کردن دانلود خودکار عکس، فایل و فایل صوتی :

دانلود خودکار فایل یا عکس پیش فرض در تلگرام فعال میباشد و این باعث می شود حجم و ترافیک اینترنت شما بی دلیل مصرف شود.برای غیرفعال نمودن این ویژگی ابتدا منوی تلگرام را باز کنید و گزینه setting را انتخاب نمایید.سپس در تب Automatic media download تیک مربوط به تمام موارد را بردارید.(هر چند می توانید این قسمت را به دلخواه سفارسی نمایید مثلا عکس ها اتوماتیک دانلود شوند و…)

#### گذاشتن رمز و پسورد برای تلگرام :

این ویژگی که باعث می شود کسی جز شما نتواند وارد برنامه شود در چند مرحله ساده انجام می شود. ابتدا منوی تلگرام را باز کنید و گزینه setting را انتخاب نمایید.وارد زیر منوی privacy and security شده و سپس گزینه Passcode Lock را انتخاب نمایید.در این قسمت ضمن گذاشتن رمز بر روی برنامه می توانید تعیین کنید که در چه مدت زمانی رمز بر روی برنامه فعال شود (Auto Lock) یا این که آن را به طور دستی فعال کنید.

#### نحوه حذف مخاطبین Contact در تلگرام :

این موارد که جز مشکلات رایج کاربران است به راحتی انجام می شود.برای این کار لازم است ابتدا مخاطب مورد نظر را انتخاب نمایید.سپس هنگامیکه وارد محیط چت با مخاطب شدید بر روی عکس او لمس نمایید تا وارد پروفایل او شوید.حال منوی سه نقطه در گوشه راست و بالا را زده و گزینه Delete را از لیست گزینه ها انتخاب نمایید.

## نحوه گذاشتن برچسب (#) برر روی پیام ها :

گاهی لازم می شود برای دسترسی آسان تر به پیام های مهم بر روی آن ها برچسب گذاری کنید تا در موقع نیاز قادر باشید آن ها را سریع تر جستجو و مشاهده کنید.برای اینکار در هنگام ارسال پیام هشتگ مورد نظر خود را به اول پیام اضافه کنید.مثلا برای اینکه واژه "اندروید سیتی" تبدیل به یک برچسب شود قبل از نوشتن آن علامت # را می گذاریم که در اینصورت پیام به رنگ آبی در آمده و با کلیک بر روی آن می توان تمام پیام های با این هشتگ را پیدا نمود.

#### نحوه اضافه کردن استیکر به تلگرام :

حتما برای شما هم پیش آمده است که از یکی از استیکرهای ارسالی دوستانتان خوشتان آمده و مایل بودید آن را در لیست استیکرهای خود داشته باشید.برای این کار بر روی استیکر مورد نظر لمس نمایید پس از آن گزینه Add to Stickers را انتخاب نمایید، اکنون شما به کل مجموعه آن استیکرها دسترسی خواهید داشت و می توانید آنها را دریافت و استفاده نمایید.

### پاک کردن استیکر از تلگرام :

بعضا کاربرانی بودند که مشکل آنها حذف استیکر از لیست استیکر ها بوده است زیرا در تلگرام تعداد محدودی استیکر میتوانید به لیست خود اضافه کنید و وقتی بیش از آن استیکر به لیست اضافه کنید آنها برای استفاده در لیست شما قرار نمیگیرند.برای این منظور ابتدا منوی تلگرام را باز کنید و گزینه setting را انتخاب نمایید.وارد زیر منوی Stickers شوید.در این قسمت پکیج های استیکر را مشاهده می نمایید.بر روی پکیچ مورد نظر رفته و سپس منوی سه نقطه ی گوشه راست و بالا را باز کرده و گزینه Remove را انتخاب نمایید.

## آموز ش ساختن آی دی (ID) در تلگر ام :

علاوه برشماره تلفن می توانید در تلگرام یک شناسه یا آی دی نیز برای خود مشخص کنید تا دیگران در هر جای دنیا شما را بر اساس آن جستجو و پیدا نمایید و بدین ترتیب شماره تلفن برای چت و اضافه کردن شما به لیست دوستان نیازی نباشد.برای این منظور ابتدا منوی تلگرام را باز کنید و گزینه setting را انتخاب نمایید.وارد زیر منوی Info شوید و گزینه Username را انتخاب و یک شناسه یکتا تعیین کنید.پس از تعیین، تیک منوی بالا برنامه را انتخاب کنید. در صورتی که شناسه از قبل ثبت نشده باشد در قسمت Username نمایش داده می شود.

> خسته نباشید،امید وارم از این کتاب لذت برده باشید... باتشکر محمد هادی حسینی

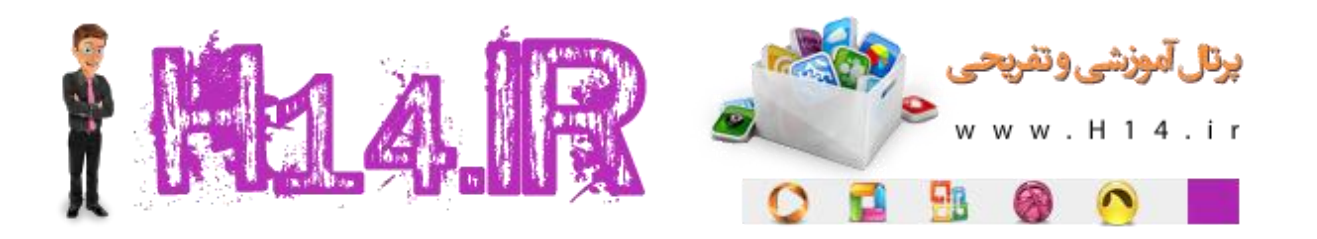

## Taradof.Blog.ir